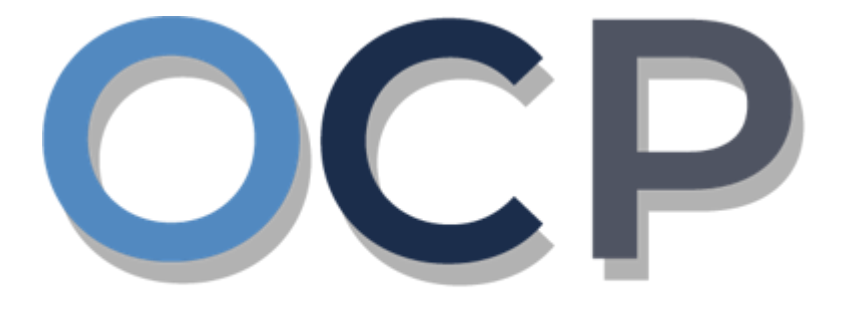

# ONE • COMMON • PORTAL

# User Guide Returned Business Name

## PURPOSE

This user guide acts as a reference for applicants whose application to register a business was returned in the One Common Portal.

#### GLOSSARY

The following acronyms are used frequently:

| Term  | Meaning                                  |
|-------|------------------------------------------|
| OCP   | One Common Portal                        |
| ROCBN | Registry of Companies and Business Names |

### FURTHER ASSISTANCE

If you have any questions or issues while using OCP, please call us at +673-2380505 or send an email to **info.rocbn@mofe.gov.bn** 

# **Table of Content**

| Topics                 | Page     |
|------------------------|----------|
| Returned Business Name | <u>4</u> |

|                        | Applicant   |
|------------------------|-------------|
| RETURNED BUSINESS NAME | Online User |

Applicant will receive an email notification if their application has been returned.

Log in to your email and open the e-mail **Returned – Registration For Business Name** in your inbox.

| Returned – F | Register a Business Name For Company Register a Business Name                                                                                                    |
|--------------|----------------------------------------------------------------------------------------------------|
|              | Common       BRUNEL DARUSSALAM   One Common Portal                                                                                                    |
|              | Reference No:CRS2010101Sending Date:10 Oct 2020                                                                                                    |
|              | Business Name<br>Register a Business Name.                                                                                                    |
|              | Dear Sir/Madam,                                                                                                    |
|              | Your application to <b>Register a Business Name</b> for the above Business Name has been returned for revision on <b>10 Oct 2020</b> for the following reason(s): |
|              | <ul><li>Additional documentation required.</li><li>Resubmit with correct document</li></ul>                                                                       |
|              | Please update your application and re-submit it within <b>17 Oct 2020</b> business days.                                                                          |
|              | Yours faithfully,                                                                                                    |
|              | FOR REGISTRAR OF Business Name<br>Ministry of Finance and Economy,<br>Brunei Darussalam                                                                           |
|              | Copyright © Brunei Darussalam 2020. All Rights Reserved.                                                                                                    |
|              | Please do not reply to this email.<br>Emails sent to this address will not be answered.                                                                           |

#### Note:

- The email will detail:
  - When the application was returned.
  - The reason(s) why the application was returned.
  - The next action(s) for the applicant.
  - The due date for the re-submission of the application.

Navigate to the OCP dashboard. Returned applications will be displayed in the **Unfinished Businesses** section.

| ٦ <u>ل</u>     | رين حواعن دان ايڪونومي<br>MINISTRY OF FINANCE AND EC<br>BRUNEI DARUSSALAM | CONOMY Common<br>Portal V 0.4. | ) Alpha                    |                  |                        |              | + New Entity Mu       | uhammad Ashraf |
|----------------|---------------------------------------------------------------------------|--------------------------------|----------------------------|------------------|------------------------|--------------|-----------------------|----------------|
|                | My Entities                                                               |                                |                            |                  |                        |              |                       | 3 8            |
| rch            | Registration No                                                           | Name                           |                            |                  |                        |              | User Role             | Status         |
|                | P0000026                                                                  | Tuition School                 |                            |                  |                        |              | BusinessOwner         | Registered     |
| board          | P0000025                                                                  | Steamboat Chronicles           |                            |                  |                        |              | BusinessOwner         | Registered     |
| Entities       | Unfinished Busine                                                         | sses                           | Finished Businesses        |                  | Correspondence Details | 5            |                       |                |
|                | Returned                                                                  | 10-Oct-2020                    | Approved                   | 07-Oct-2020      |                        |              |                       |                |
| chased         | Application No. CRS20                                                     | 10101                          | Application No CRS20100720 |                  |                        |              | -0                    |                |
| tems           | Station 101                                                               |                                | Tuition School             |                  |                        | No Informati | ion Available         |                |
| Verify         | 05 Days Remaining                                                         | 14 Days                        | Approved                   | 25 0 2020        | Payment                | View All     | Penalty               | View All       |
|                | Complete your business<br>before cancellation                             | registration process           |                            | 25-5ep-2020      | Super Kids Toys        | 20 PND       | ABC Computer Services |                |
| ۹              |                                                                           |                                | Application No CR52009251  |                  | Address Change         | 30 BIND      | Renewal Restration    | 30 DIND        |
| yment<br>earch |                                                                           | View Details                   | Steamboar emonates         |                  | Paid on 25 May 2020    | Online       | Paid on 25 May 2020   |                |
| 0              |                                                                           |                                |                            |                  |                        |              |                       | NOTE           |
| Help           | Unfinished Busine                                                         | sses                           |                            |                  |                        |              |                       |                |
|                | Application Date                                                          | Application No.                | Entity Name                | Description      |                        |              | Sta                   | atus           |
|                | 10-Oct-2020                                                               | CR52010101                     | Station 101                | Register a Busin | ness Name              |              | R                     | Returned       |
|                | 22-Sep-2020                                                               | CR52009228                     | Auto Car Was               | Register a Busin | iess Name              |              | B                     | Returned       |
|                | 22-Sep-2020                                                               | CRS2009227                     | School                     | Register a Busin | ness Name              |              | <mark>.</mark>        | Draft          |
|                |                                                                           |                                |                            | View             | / All                  |              |                       |                |

- *Note:* The **Unfinished Businesses** section will display the work items that are pending review / pending payment / returned / draft.
- 1. Click on a work item with the description **Register a Business Name** and status Returned

| View All | To expand the list.                  |  |  |  |
|----------|--------------------------------------|--|--|--|
|          | To display the work items in a list. |  |  |  |
|          | To display the work items in a grid. |  |  |  |

The Register a Business Name page will appear.

| Register a Business Name                                                        |                                                                                                    |                                           |                                      | 3                  |  |  |  |
|---------------------------------------------------------------------------------|----------------------------------------------------------------------------------------------------|-------------------------------------------|--------------------------------------|--------------------|--|--|--|
| Important Information                                                           | General Details                                                                                                    | Address Details                           | Owner Details                        | Review             |  |  |  |
| Important Information                                                           |                                                                                                    |                                           |                                      |                    |  |  |  |
| Dear Sir / Madam,                                                               |                                                                                                    |                                           |                                      |                    |  |  |  |
| You are about to register a busines                                             | s name (sole-proprietorship or partnersh                                                                                                    | ip) under the Business Names Act, Cap. 92 | , please take note of the following: |                    |  |  |  |
| a) A business name is required to                                               | renew its registration before the expiry of                                                                                                    | of the renewal period.                    |                                      |                    |  |  |  |
| <li>b) Any individual who runs a busin<br/>transaction under the Record Ke</li> | b) Any individual who runs a business is required to keep and maintain records of every transaction carried out in respect of the business for a period of at least five years from the date of transaction under the Record Keeping (Business) Order, 2015. |                                           |                                      |                    |  |  |  |
|                                                                                 |                                                                                                    | 2                                         |                                      |                    |  |  |  |
| ✔ I / We have read the above no                                                 | otice and duly take note of the requirem                                                                                                    | ents as stated above.                     |                                      |                    |  |  |  |
|                                                                                 |                                                                                                    |                                           |                                      |                    |  |  |  |
|                                                                                 |                                                                                                    |                                           |                                      |                    |  |  |  |
|                                                                                 |                                                                                                    |                                           |                                      |                    |  |  |  |
|                                                                                 |                                                                                                    |                                           |                                      |                    |  |  |  |
|                                                                                 |                                                                                                    |                                           | Next                                 | Save & Exit Cancel |  |  |  |
|                                                                                 |                                                                                                    |                                           |                                      |                    |  |  |  |

2. Read through the important information and click on the

I / We have read the above notice and duly take note of the requirements as stated above. checkbox.

3. Update the application as per the reason(s) detailed in the notification email.

For this example, click on the Owner Details section.

The Owner Details section will appear.

| Important Information               | General Details    | Address Details | Owner Details                                      | Review                                                                                                    |
|-------------------------------------|--------------------|-----------------|----------------------------------------------------|----------------------------------------------------------------------------------------------------|
| Owner Details                       |                    |                 | Added Owners                                       |                                                                                                    |
| Owner Type *                        | Individual         | ¢               | 1 Individual<br>Full Name I                        | Muhammad Ashraf                                                                                                    |
| Identification Document *           |                    | \$              | Identification Document<br>Number<br>Date of Birth | -1enow<br>)1048181<br>4-Jun-1992                                                                                                    |
| Identification Document<br>Number * |                    |                 | Nationality<br>Address                             | Brunei Darussalam<br>54, SPG 64, Jalan Jaya Indera, Kampung<br>Mumong A, STKRJ, KA 1531, Kuala Belait,<br>Co Mumpara A, Balait, Brunai Janusalam |
| Date of Birth *                     | DD-MMM-YYYY        | Ë               | Occupation<br>Telephone                            | Self-employed                                                                                                    |
|                                     |                    | <b></b>         | Appointment Date                                   | Edit Delete                                                                                                    |
| Gender *                            | • Male             |                 |                                                    |                                                                                                    |
| Posidontial Addross                 |                    |                 |                                                    |                                                                                                    |
| Residential Address                 |                    |                 |                                                    |                                                                                                    |
| Address *                           |                    |                 |                                                    |                                                                                                    |
|                                     |                    |                 |                                                    |                                                                                                    |
|                                     |                    |                 |                                                    |                                                                                                    |
| Postal Code *                       |                    |                 |                                                    |                                                                                                    |
| Mukim *                             |                    |                 |                                                    |                                                                                                    |
| Village *                           |                    |                 |                                                    |                                                                                                    |
| District *                          |                    | \$              |                                                    |                                                                                                    |
| Country *                           | Brunei Darussalam  | \$              |                                                    |                                                                                                    |
| Occupation *                        |                    | \$              |                                                    |                                                                                                    |
| Tolophono *                         | Country * Number * |                 |                                                    |                                                                                                    |
| relephone                           | Add                |                 |                                                    |                                                                                                    |
| Email *                             |                    |                 |                                                    |                                                                                                    |
|                                     | Add Owner clear    |                 |                                                    |                                                                                                    |
|                                     |                    | 4               |                                                    |                                                                                                    |
| ID Evidence                         |                    |                 |                                                    |                                                                                                    |
|                                     | ID.jpg             |                 |                                                    |                                                                                                    |
|                                     | Choose Files       |                 |                                                    |                                                                                                    |
|                                     |                    |                 |                                                    |                                                                                                    |

4. For **Owner Type: Individual**, it is mandatory to upload only **ID Evidence**.

Click on the Choose Files

button to upload additional ID document.

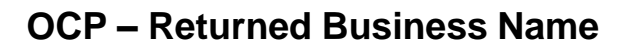

| ID Evidence |                                       | 5 |
|-------------|---------------------------------------|---|
| D Endence   | ID.jpg                                |   |
|             | License.jpg<br>0.1 MB Ready to upload | 0 |
|             | Upload File                           |   |
|             | Choose Files                          |   |

5. Click on the Upload File button to upload the file.

The file will be uploaded.

| ID Evidence |              |   |
|-------------|--------------|---|
|             | ID.jpg       | 0 |
|             | License.jpg  | 0 |
|             | Clear All    |   |
|             | Choose Files |   |
|             |              |   |

|                                                   | To download the uploaded file. |  |  |  |
|---------------------------------------------------|--------------------------------|--|--|--|
| To delete the uploaded file.                      |                                |  |  |  |
| Clear All To delete all uploaded additional file. |                                |  |  |  |
| Choose Files                                      | To upload additional file.     |  |  |  |

If all the required updates have been done, proceed to the Review section.

| Register a Business Name |                 |                 |               | 6      |
|--------------------------|-----------------|-----------------|---------------|--------|
| Important Information    | General Details | Address Details | Owner Details | Review |
|                          | 、 ·             |                 |               |        |

6. Click on the Review section.

#### The **Review** section will appear.

| Important Information                                                                                                    | General Details                                                                                                    | Address Details                                                                                                    | Owner Details                                                                                                    | Review                                                                       |
|----------------------------------------------------------------------------------------------------|----------------------------------------------------------------------------------------------------|----------------------------------------------------------------------------------------------------|----------------------------------------------------------------------------------------------------|------------------------------------------------------------------------------|
| Important information                                                                                                    | General Details                                                                                                    | Address Details                                                                                                    | Owner Details                                                                                                    |                                                                              |
|                                                                                                    |                                                                                                    |                                                                                                    |                                                                                                    |                                                                              |
| Review                                                                                                    |                                                                                                    |                                                                                                    |                                                                                                    | Expand A                                                                     |
| General Details                                                                                                    |                                                                                                    |                                                                                                    |                                                                                                    | Edit                                                                         |
| Address Details                                                                                                    |                                                                                                    |                                                                                                    |                                                                                                    | Edit                                                                         |
| Owner Details                                                                                                    |                                                                                                    |                                                                                                    |                                                                                                    | Edit                                                                         |
|                                                                                                    |                                                                                                    |                                                                                                    |                                                                                                    |                                                                              |
|                                                                                                    |                                                                                                    |                                                                                                    | 8                                                                                                    |                                                                              |
| * I have reviewed the information                                                                                                    | mation above and hereby confirmed t                                                                                                    | that there are no omissions and typographica                                                                                                    | l errors.                                                                                                    |                                                                              |
|                                                                                                    |                                                                                                    |                                                                                                    |                                                                                                    |                                                                              |
| I hereby declare that all require                                                                                                    | ements of the Business Names Act (C                                                                                                    | hapter 92) in respect of matters precedent to                                                                                                    | the registration of the said Business Name in                                                                                                    | ncidental thereto have                                                       |
| I hereby declare that all require<br>been complied with.                                                                                                    | ements of the Business Names Act (C                                                                                                    | hapter 92) in respect of matters precedent to                                                                                                    | the registration of the said Business Name in                                                                                                    | ncidental thereto have                                                       |
| I hereby declare that all require<br>been complied with.                                                                                                    | ements of the Business Names Act (C<br>on will be rejected if the Business Nar                                                                                                    | hapter 92) in respect of matters precedent to                                                                                                    | the registration of the said Business Name in<br>hat are already registered under the Business                                                                                                    | ncidental thereto have<br>s Names Act (Cap. 92),                             |
| I hereby declare that all require<br>been complied with.<br>I understand that the application<br>Companies Act (Cap. 39) or Lire                                                                                                    | ements of the Business Names Act (C<br>on will be rejected if the Business Nar<br>nited Liability Partnerships Order, 201                                                                                                    | hapter 92) in respect of matters precedent to<br>me is already used and/or resembles names t<br>0; or if it infringes with any trademark or is ob                                                                                                    | the registration of the said Business Name in<br>hat are already registered under the Business<br>scene or undesirable.                                                                                                    | ncidental thereto have<br>s Names Act (Cap. 92),                             |
| I hereby declare that all require<br>been complied with.<br>I understand that the applicati<br>Companies Act (Cap. 39) or Lir<br>I confirm that, if after the applic                                                                      | ements of the Business Names Act (C<br>on will be rejected if the Business Nar<br>nited Liability Partnerships Order, 201<br>ration has been successfully registere                                                                                   | ihapter 92) in respect of matters precedent to<br>me is already used and/or resembles names t<br>(0; or if it infringes with any trademark or is of<br>ed, the Registrar receives a valid                                                                                    | the registration of the said Business Name in<br>hat are already registered under the Business<br>scene or undesirable.<br>tting that the name undesirable, identical to th                                                   | ncidental thereto have<br>s Names Act (Cap. 92),<br>hat of any other         |
| I hereby declare that all require<br>been complied with.<br>I understand that the applicatio<br>Companies Act (Cap. 39) or Lir<br>I confirm that, if after the applic<br>registered business name, or t                                   | ements of the Business Names Act (C<br>on will be rejected if the Business Nar<br>nited Liability Partnerships Order, 201<br>ration has been successfully registere<br>he name of any corporation or limited                                          | ihapter 92) in respect of matters precedent to<br>ne is already used and/or resembles names t<br>10; or if it infringes with any trademark or is ob<br>ed, the Registrar receives a valid<br>I liability partnership or misleadin<br>9                                       | the registration of the said Business Name in<br>hat are already registered under the Business<br>scene or undesirable.<br>ating that the name undesirable, identical to th<br>rar can direct the business to change its nam  | ncidental thereto have<br>s Names Act (Cap. 92),<br>hat of any other<br>re.  |
| I hereby declare that all require<br>been complied with.<br>I understand that the applicatio<br>Companies Act (Cap. 39) or Lir<br>I confirm that, if after the applic<br>registered business name, or t                                   | ements of the Business Names Act (C<br>on will be rejected if the Business Nar<br>nited Liability Partnerships Order, 201<br>ration has been successfully registere<br>he name of any corporation or limitec<br>information provided to the Registrar | ihapter 92) in respect of matters precedent to<br>ne is already used and/or resembles names t<br>10; or if it infringes with any trademark or is ob<br>ed, the Registrar receives a valid<br>diability partnership or misleadin<br>of Business Names is true and correct.    | the registration of the said Business Name in<br>hat are already registered under the Business<br>scene or undesirable.<br>hting that the name undesirable, identical to the<br>rar can direct the business to change its nam | ncidental thereto have<br>s Names Act (Cap. 92),<br>hat of any other<br>i.e. |
| I hereby declare that all require<br>been complied with.<br>I understand that the application<br>Companies Act (Cap. 39) or Lin<br>I confirm that, if after the applic<br>registered business name, or t<br>I v 1 hereby declare that the | ements of the Business Names Act (C<br>on will be rejected if the Business Nar<br>nited Liability Partnerships Order, 201<br>ation has been successfully registere<br>he name of any corporation or limited<br>information provided to the Registrar  | chapter 92) in respect of matters precedent to<br>me is already used and/or resembles names to<br>10; or if it infringes with any trademark or is ob<br>ad, the Registrar receives a valid<br>d liability partnership or misleadin<br>of Business Names is true and correct. | the registration of the said Business Name in<br>hat are already registered under the Business<br>scene or undesirable.<br>ating that the name undesirable, identical to th<br>rar can direct the business to change its nam  | ncidental thereto have<br>s Names Act (Cap. 92),<br>hat of any other<br>re.  |
| I hereby declare that all require<br>been complied with.<br>I understand that the applicatio<br>Companies Act (Cap. 39) or Lir<br>I confirm that, if after the applic<br>registered business name, or t                                   | ements of the Business Names Act (C<br>on will be rejected if the Business Nar<br>nited Liability Partnerships Order, 201<br>ration has been successfully registere<br>he name of any corporation or limited<br>information provided to the Registrar | Chapter 92) in respect of matters precedent to<br>me is already used and/or resembles names to<br>10; or if it infringes with any trademark or is ob<br>ad, the Registrar receives a valid<br>d liability partnership or misleadin<br>of Business Names is true and correct. | the registration of the said Business Name in<br>hat are already registered under the Business<br>scene or undesirable.<br>ating that the name undesirable, identical to th<br>rar can direct the business to change its nam  | ncidental thereto have<br>s Names Act (Cap. 92),<br>hat of any other<br>re.  |
| I hereby declare that all require<br>been complied with.<br>I understand that the applicatic<br>Companies Act (Cap. 39) or Lin<br>I confirm that, if after the applic<br>registered business name, or t                                   | ements of the Business Names Act (C<br>on will be rejected if the Business Nar<br>nited Liability Partnerships Order, 201<br>ration has been successfully registere<br>he name of any corporation or limited<br>information provided to the Registrar | Chapter 92) in respect of matters precedent to<br>me is already used and/or resembles names to<br>(0; or if it infringes with any trademark or is ob<br>ad, the Registrar receives a valid<br>I liability partnership or misleadin<br>of Business Names is true and correct. | the registration of the said Business Name in<br>hat are already registered under the Business<br>scene or undesirable.<br>ating that the name undesirable, identical to th<br>rar can direct the business to change its nam  | ncidental thereto have<br>s Names Act (Cap. 92),<br>hat of any other<br>re.  |
| I hereby declare that all require<br>been complied with.<br>I understand that the applicatio<br>Companies Act (Cap. 39) or Lir<br>I confirm that, if after the applic<br>registered business name, or t<br>I hereby declare that the      | ements of the Business Names Act (C<br>on will be rejected if the Business Nar<br>nited Liability Partnerships Order, 201<br>ration has been successfully registere<br>he name of any corporation or limited<br>information provided to the Registrar | ihapter 92) in respect of matters precedent to<br>me is already used and/or resembles names t<br>(0; or if it infringes with any trademark or is ob<br>ed, the Registrar receives a valid<br>I liability partnership or misleadin<br>of Business Names is true and correct.  | the registration of the said Business Name in<br>hat are already registered under the Business<br>scene or undesirable.<br>name undesirable, identical to the<br>rar can direct the business to change its name               | ncidental thereto have<br>s Names Act (Cap. 92),<br>hat of any other<br>ie.  |
| I hereby declare that all require<br>been complied with.<br>I understand that the applicatio<br>Companies Act (Cap. 39) or Lir<br>I confirm that, if after the applic<br>registered business name, or t<br>? I hereby declare that the    | ements of the Business Names Act (C<br>on will be rejected if the Business Nar<br>nited Liability Partnerships Order, 201<br>cation has been successfully registere<br>he name of any corporation or limited<br>information provided to the Registrar | ihapter 92) in respect of matters precedent to<br>me is already used and/or resembles names t<br>I0; or if it infringes with any trademark or is ob<br>ed, the Registrar receives a valid<br>diability partnership or misleadin<br>of Business Names is true and correct.    | the registration of the said Business Name in<br>hat are already registered under the Business<br>scene or undesirable.<br>ating that the name undesirable, identical to th<br>rar can direct the business to change its nam  | ncidental thereto have<br>s Names Act (Cap. 92),<br>hat of any other<br>re.  |

 Click on the individual sections to view the separate sections or click on the Expand All button to view all the sections.

Click on the Edit button edit the specific sections.

8. Click on the 2<sup>+1</sup> have reviewed the information above and hereby confirmed that there are no omissions

checkbox after all the sections have been reviewed.

- 9. Click on the **2** \* I hereby declare that the information provided to the Registrar of Business Names is true and correct. checkbox after user have read through the **Declaration and Consent**.
- 10. Click on the Submit button.

You will be directed to the OCP dashboard page.

| My Entities                              |                        |                            |                          |                                   |                |                                             |            |  |  |  |  |
|------------------------------------------|------------------------|----------------------------|--------------------------|-----------------------------------|----------------|---------------------------------------------|------------|--|--|--|--|
| Registration No                          | Name                   |                            |                          |                                   |                | User Role                                   | Status     |  |  |  |  |
| P0000026                                 | Tuition School         |                            |                          |                                   |                | BusinessOwner                               | Registered |  |  |  |  |
| P0000025                                 | Steamboat Chronicles   |                            |                          |                                   |                | BusinessOwner                               | Registered |  |  |  |  |
| View All                                 |                        |                            |                          |                                   |                |                                             |            |  |  |  |  |
| Unfinished Busine                        | esses                  | Finished Businesses        |                          | Correspondence Detail             | S              |                                             |            |  |  |  |  |
| Draft                                    | 12-Oct-2020            | Approved                   | 07-Oct-2020              |                                   |                |                                             |            |  |  |  |  |
| Application No. CBS20                    | 10424                  | Application No CRS20100720 |                          |                                   |                |                                             |            |  |  |  |  |
| Application No CRS2010121<br>Station 103 |                        | Tuition School             |                          | No Information Available          |                |                                             |            |  |  |  |  |
|                                          |                        |                            |                          |                                   |                |                                             |            |  |  |  |  |
| 05 Days Remaining                        | 14 Days                |                            |                          |                                   |                |                                             |            |  |  |  |  |
| Complete your business                   | s registration process | Approved                   | 25-Sep-2020              | Payment                           | View All       | Penalty                                     | View All   |  |  |  |  |
|                                          |                        | Application No CRS2009251  |                          | Super Kids Toys<br>Address Change | 30 BND         | ABC Computer Services<br>Renewal Restration | 30 BND     |  |  |  |  |
|                                          | View Details           | Steamboat Chronicles       |                          | Paid on 25 May 2020               | Online         | Paid on 25 May 2020                         |            |  |  |  |  |
|                                          |                        |                            |                          |                                   |                |                                             | NOTE       |  |  |  |  |
| Unfinished Busine                        | esses                  |                            |                          |                                   |                |                                             |            |  |  |  |  |
| Application Date                         | Application No.        | Entity Name                | Description              |                                   |                | Sta                                         | tus        |  |  |  |  |
| 12-Oct-2020                              | CR52010121             | Station 103                | Register a Business Name |                                   | Draft          |                                             |            |  |  |  |  |
| 10-Oct-2020                              | CRS2010101             | Station 101                | Register a Business Name |                                   | Pending Review |                                             |            |  |  |  |  |
| 22-Sep-2020                              | CR52009228             | Auto Car Was               | Register a Bus           | siness Name                       |                | R                                           | eturned    |  |  |  |  |
|                                          |                        |                            | Vie                      | ew All                            |                |                                             |            |  |  |  |  |

#### Note:

- The application Register a Business Name will be displayed under the Unfinished
  Business section
- The status icon will become Pending Review
  .
- This indicates that the application submitted for review/approval to ROCBN.
- Submitting a returned application does not require additional payment.